## راهنمای نصب مودم های ADSL تی پی لینک

 توجه داشته باشید که قبل از هر کاری باید اتصالات مودم وصل شوند. برای این کار پس از اتصال آداپتور مودم به برق، اتصال کابل شبکه بین مودم خود و کامپیوتر را برقرار نمایید. سپس تلفن را به مودم متصل کنید. لازم به ذکر است که خط تلفن ابتدا باید وارد اسپلیتر شده و از خروجی Modem اسپلیتر به پشت دستگاه وصل گردد.

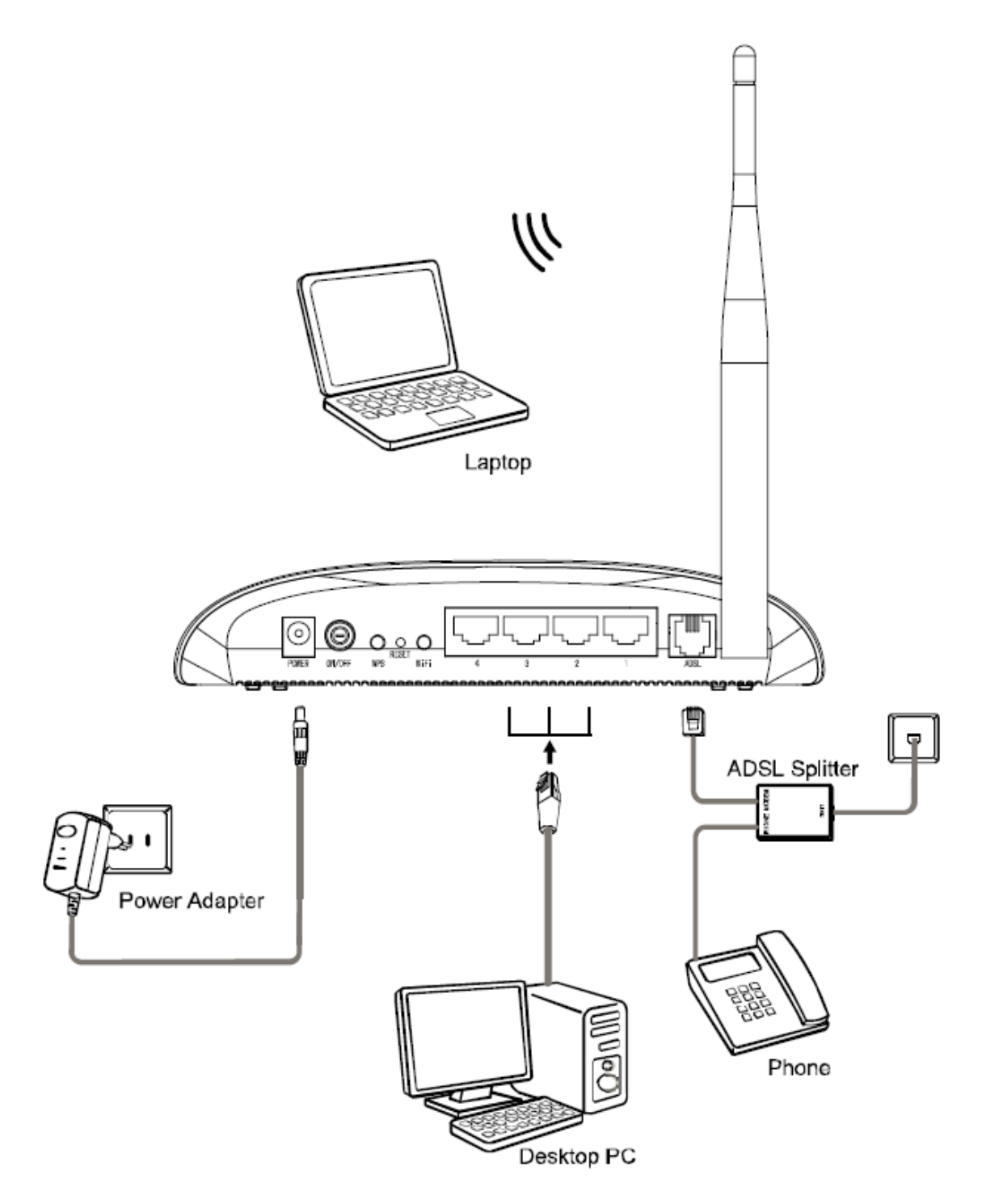

ممكن است تصوير فوق با مودم شما كمى تفاوت داشته باشد!

۲. مرورگر اینترنت خود را باز کنید.

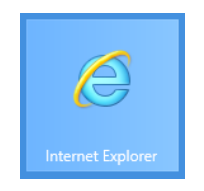

۳. در قسمت Address عبارت 192.168.1.1 را تایپ کرده و کلید Enter را بزنید.

|                        |         |                |   |       | ĸ  |
|------------------------|---------|----------------|---|-------|----|
| (⇐) (⇐) (€ 192.168.1.1 | ,e + 0, | → Ø Blank Page | × | n 🖈 🕄 | ¢; |
|                        |         |                | I |       |    |
|                        |         |                |   |       |    |
|                        |         |                |   |       |    |
|                        |         |                |   |       |    |
|                        |         |                |   |       |    |
|                        |         |                |   |       |    |
|                        |         |                |   |       |    |
|                        |         |                |   |       |    |
|                        |         |                |   |       |    |
|                        |         |                |   |       |    |
|                        |         |                |   |       |    |
|                        |         |                |   |       |    |
|                        |         |                |   |       |    |
|                        |         |                |   |       |    |
|                        |         |                |   |       |    |
|                        |         |                |   |       |    |
|                        |         |                |   |       |    |
|                        |         |                |   |       |    |
|                        |         |                |   |       |    |

۲. هم در قسمت User name و هم در قسمت Password عبارت admin را وارد کرده و کلید OK را بزنید.

| Windows Security                                                                                                    |  |  |  |  |
|----------------------------------------------------------------------------------------------------|--|--|--|--|
| iexplore<br>The server 192.168.1.1 at TD-W8151N requires a username and password.                                                                          |  |  |  |  |
| Warning: This server is requesting that your username and password be<br>sent in an insecure manner (basic authentication without a secure<br>connection). |  |  |  |  |
|                                                                                                    |  |  |  |  |
|                                                                                                    |  |  |  |  |
| Remember my credentials                                                                                                    |  |  |  |  |
| OK Cancel                                                                                                    |  |  |  |  |

۵. در صفحه باز شده روی Quick Start کلیک کنید.

| (⇒) (⇒) (⇒) http://192.168.1.1   (⇒) (⇒) (⇒) (⇒) (⇒) (⇒) (⇒) (⇒) (⇒) (⇒)                                        | n ★ 🕸<br>Router |  |  |  |  |
|----------------------------------------------------------------------------------------------------|-----------------|--|--|--|--|
| TP-LINK <sup>®</sup> 150Mbps Wireless N ADSL2+ Modem                                                            | Router          |  |  |  |  |
|                                                                                                    |                 |  |  |  |  |
| Quick<br>Start     Interface<br>Setup     Advanced<br>Setup     Access<br>Management     Maintenance     Status | Help            |  |  |  |  |
| Device Info System Log Statistics                                                                               |                 |  |  |  |  |
|                                                                                                    |                 |  |  |  |  |
| Device Information                                                                                              |                 |  |  |  |  |
| Firmware Version : 3.0.0 Build 120530 Rel.31118                                                                 |                 |  |  |  |  |
| MAC Address : a0:f3:c1:5c:1b:04                                                                                 |                 |  |  |  |  |
| LAN<br>ID Address : 102 168 1 1                                                                                 |                 |  |  |  |  |
| Subnet Mask : 255 255 0                                                                                         |                 |  |  |  |  |
| DHCP Server : Enabled                                                                                           |                 |  |  |  |  |
| Wireless                                                                                                    |                 |  |  |  |  |
| Current Connected Wireless Clients number is 2 Refresh                                                          |                 |  |  |  |  |
| ID MAC                                                                                                    |                 |  |  |  |  |
| 1 70:11:24:F0:F1:3C                                                                                             |                 |  |  |  |  |
| 2 98:B8:E3:E0:BF:14                                                                                             |                 |  |  |  |  |
| WAN                                                                                                    | <b>~</b>        |  |  |  |  |

۶. گزینه <mark>RUN WIZARD</mark> را بزنید.

| A () A http://192.168                                                                                                    | .1.1/                        | <del>،</del> ۵     | 図 C 🌈 192.16      | 58.1.1               | ×                 |           | - □ ×<br>☆ ☆ |
|----------------------------------------------------------------------------------------------------|------------------------------|--------------------|-------------------|----------------------|-------------------|-----------|--------------|
| TP-LINI                                                                                                    | K®                           |                    |                   | 150M                 | bps Wireless N Al | DSL2+ Mod | em Router    |
| Quick<br>Start                                                                                                    | Quick<br>Start               | Interface<br>Setup | Advanced<br>Setup | Access<br>Management | Maintenance       | Status    | Help         |
|                                                                                                    |                              |                    |                   |                      |                   |           |              |
| Quick Start                                                                                                    |                              |                    |                   |                      |                   |           |              |
| This ADSL Router is ideal for home networking and small business networking. The<br>'Quick Start' wizard will guide you to configure the ADSL router to connect to your ISP<br>(Internet Sprice Provider) |                              |                    |                   |                      | e<br>ISP          |           |              |
|                                                                                                    | (Internet Service Provider). |                    |                   |                      |                   |           |              |
|                                                                                                    |                              |                    |                   |                      |                   |           |              |
|                                                                                                    |                              |                    | RUN WIZARE        | <b>)</b>             |                   |           |              |

۷. در صفحه باز شده گزینه NEXT را بزنید.

| 🥝 http://192.168.1.1/wizard/wizardstart.htm - Windows Intern 🗕 🗆 💌                   |
|--------------------------------------------------------------------------------------|
| Se http://192.168.1.1/wizard/wizardstart.htm                                         |
| <b>TP-LINK</b> <sup>®</sup>                                                          |
| Quick Start                                                                          |
| The Wizard will guide you through these four quick steps. Begin by clicking on NEXT. |
| Step 1. Choose your time zone                                                        |
| Step 2. Set your Internet connection                                                 |
| Step 3. Wireless network configuration                                               |
| Step 4. Save settings of this ADSL Router                                            |
|                                                                                      |
| NEXT                                                                                 |
|                                                                                      |
|                                                                                      |
|                                                                                      |
|                                                                                      |
|                                                                                      |

۸. در صفحه بعد شهر تهران را انتخاب کنید و کلید NEXT را بزنید.

| Attp://192.168.1.1/wizard/wizardTZ.htm - Windows Internet                             | × |
|---------------------------------------------------------------------------------------|---|
| http://192.168.1.1/wizard/wizardTZ.htm                                                | 8 |
|                                                                                       | - |
|                                                                                       | _ |
| Quick Start - Time Zone                                                               |   |
| Select the appropriate time zone for your location and click <b>NEXT</b> to continue. |   |
| (GMT+03:30) Tehran                                                                    |   |
| BACK NEXT EXIT                                                                        |   |
|                                                                                       |   |
|                                                                                       |   |
|                                                                                       |   |
|                                                                                       |   |
|                                                                                       |   |

| @ http://192.168.1.1/wizard/                                                        | wizardConType.htm - Windows In – 🗆 🗙                                            |  |  |  |
|-------------------------------------------------------------------------------------|---------------------------------------------------------------------------------|--|--|--|
| Ø http://192.168.1.1/wizard/wizard                                                  | JConType.htm                                                                    |  |  |  |
| TP-LINK                                                                             | 8                                                                               |  |  |  |
| Quick Start - ISP Conne                                                             | ection Type                                                                     |  |  |  |
| Select the Internet connection type to connect to your ISP. Click NEXT to continue. |                                                                                 |  |  |  |
| O Dynamic IP Address                                                                | Choose this option to obtain a IP address automatically from<br>your ISP.       |  |  |  |
| O Static IP Address                                                                 | Choose this option to set static IP information provided to you<br>by your ISP. |  |  |  |
| PPPoE/PPPoA                                                                         | Choose this option if your ISP uses PPPoE/PPPoA. (For most<br>DSL users)        |  |  |  |
| O Bridge Mode                                                                       | Choose this option if your ISP uses Bridge Mode.                                |  |  |  |
|                                                                                     |                                                                                 |  |  |  |
|                                                                                     | BACK                                                                            |  |  |  |
|                                                                                     |                                                                                 |  |  |  |

۹. در صفحه جدید گزینه PPPoE/PPPoA را انتخاب کرده و کلید NEXT را بزنید.

۰۱. در این صفحه Username و Password دریافتی از شرکت ارائه دهنده اینترنت خود را وارد نمایید. ۱۰ را ۵ و VCI را 35 مقدار دهی کنید و کلید NEXT را بزنید.

| <i>ilianalia de la composición de la composición de la composicinde la composición de la composición de la composición de </i> | 58.1.1/wizard/wizardPPP.htm - Windows Interne – 🗖                                                               | × |
|----------------------------------------------------------------------------------------------------|----------------------------------------------------------------------------------------------------|---|
| 🏉 http://192.168.                                                                                                    | 1.1/wizard/wizardPPP.htm                                                                                        | 2 |
| <b>TP-L</b><br>Quick Start                                                                                                    | - PPPoE/PPPoA                                                                                                   | - |
| Enter the P                                                                                                    | PPoE/PPPoA information provided to you by your ISP. Click NEXT to continue.                                     |   |
|                                                                                                    | Username: 2166752166<br>Password: ••••••<br>VPI: 0 (0~255)<br>VCI: 35 (1~65535)<br>Connection Type: PPPoE LLC ✓ |   |
|                                                                                                    | BACK NEXT EXIT                                                                                                  |   |
|                                                                                                    |                                                                                                    |   |

۱۱. در صورت برخورداری از مودم Wireless پس از زدن NEXT در قسمت قبل صفحه ذیل باز خواهد شد. در غیر این صورت کار به پایان رسیده است.

## تنظيمات مودم های Wireless

در قسمت SSID نام دلخواه خودتان را برای شبکه Wireless انتخاب کنید.

در قسمت Authentication Type گزینه PA-PSK/WPA2-PSK2 را انتخاب کنید.

در قسمت Pre-Shared Key پسورد دلخواه خود را جهت امنیت بیشتر و عدم ورود کاربران مخرب به شبکه Wireless وارد نمایید. توجه داشته باشید Password شما می بایست بیشتر از ۸ کاراکتر باشد.

اکنون کلید <mark>NEXT</mark> را بزنید.

| 🖉 http://192.168.1.1/wizard/wizardWlan.htm - Windows Intern – 🗖 🗙                                                         |   |
|----------------------------------------------------------------------------------------------------|---|
| http://192.168.1.1/wizard/wizardWlan.htm                                                                                  | 2 |
| <b>TP-LINK®</b>                                                                                                    | ^ |
| Quick Start - Wlan                                                                                                    |   |
| You may enable/disable Wlan, change the Wlan SSID and Authentication type in this page.<br>Click <b>NEXT</b> to continue. |   |
| Access Point :  Activated  Deactivated                                                                                    |   |
| SSID : METEM-F                                                                                                    |   |
| Broadcast SSID :  Yes  No                                                                                                 |   |
| Authentication Type : WPA-PSK/WPA2-PSK V                                                                                  |   |
| Encryption : TKIP/AES V                                                                                                   |   |
| Pre-Shared Key : METEM-F@110 (8~63<br>ASCII characters or 64 hexadecimal characters)                                      |   |
| BACK NEXT EXIT                                                                                                    | ~ |

را بزنید و سپس در صفحه بعد کلید NEXT را بزنید و سپس در صفحه بعد کلید ۱۲ را بزنید و کلیه صفحات باز شده را ببندید و از اینترنت ADSL لذت ببرید.

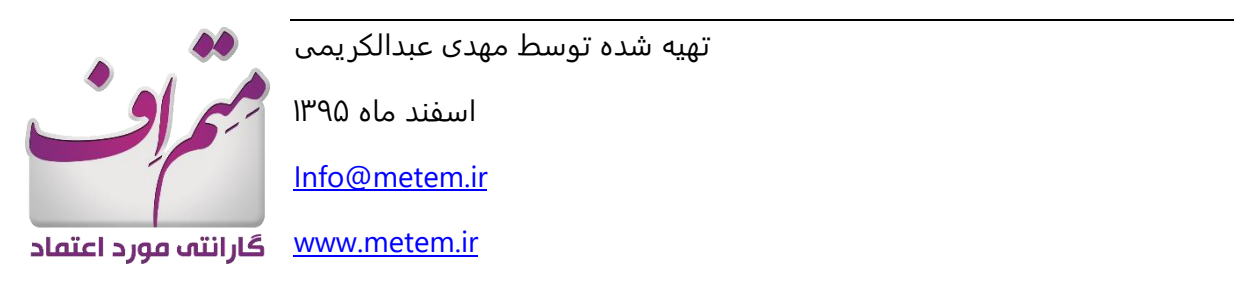